# Sorensen

# **SL-SERIES**

# SLD DUAL INPUT DC ELECTRONIC LOADS

**Calibration Manual** 

Elgar Electronics Corporation 9250 Brown Deer Road San Diego, CA 92121-2294

1-800-73ELGAR (1-800-733-5427) Tel: (858) 450-0085 Fax: (858) 458-0267 Email: sales@elgar.com

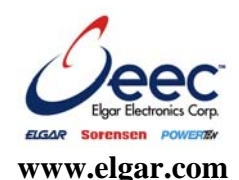

©2006 by Elgar Electronics Corporation

This document contains information proprietary to Elgar Electronics Corporation. The information contained herein is not to be duplicated or transferred in any manner without prior written permission from Elgar Electronics Corporation.

Document No. M540075-04 Rev A

# CONTENTS

| SEC | TION  | 1 OPERATION DESCRIPTION                              | 1-1  |
|-----|-------|------------------------------------------------------|------|
| 1.1 | СА    | LIBRATION MODE                                       | 1-1  |
|     | 1.1.1 | Navigation and Setting                               | 1-2  |
| SEC |       | 2 CALIBRATION PROCEDURE                              | 2-1  |
| 2.1 | СА    | LIBRATION SETUP                                      | 2-1  |
|     | 2.1.1 | Equipment Required                                   | 2-1  |
| 2.2 | Сн    | ANNEL A CALIBRATION                                  | 2-1  |
|     | 2.2.1 | Constant Current (CC) Mode Calibration               |      |
|     | 2.2.2 | Digital Volt Meter (DVM) Calibration, Channel A      | 2-5  |
|     | 2.2.3 | Digital Current Meter (DAM) Calibration, Channel A   |      |
|     | 2.2.4 | Constant Voltage (CV) Mode Calibration, Channel A    |      |
|     | 2.2.5 | Constant Resistance (CR) Mode Calibration, Channel A | 2-10 |
|     | 2.2.6 | Store Channel A Calibration Data                     | 2-13 |
| 2.3 | Сн    | ANNEL B CALIBRATION                                  | 2-14 |
|     | 2.3.1 | Constant Current (CC) Mode Calibration, Channel B    | 2-14 |
|     | 2.3.2 | Digital Volt Meter (DVM) Calibration, Channel B      | 2-17 |
|     | 2.3.3 | Digital Current Meter (DAM) Calibration, Channel B   | 2-19 |
|     | 2.3.4 | Constant Voltage (CV) Mode Calibration, Channel B    | 2-20 |
|     | 2.3.5 | Constant Resistance (CR) Mode Calibration, Channel B | 2-22 |
|     | 2.3.6 | Store Channel B Calibration Data                     | 2-25 |
| 2.4 | СА    | LIBRATION DATA RECORD                                | 2-26 |

## FIGURES

| Figure 1-1. SLD Series Front Panel                                          | 1-1  |
|-----------------------------------------------------------------------------|------|
| Figure 1-2. SLD Series Calibration Procedure Flowchart                      | 1-2  |
| Figure 2-1. Channel A CC Mode Connections for SLD-60 or SLD-80 Calibration  | 2-2  |
| Figure 2-2. Channel A CC Mode Connections for SLD-61 Calibration            | 2-2  |
| Figure 2-3. Channel A CC Mode Connections for SLD-62 Calibration            | 2-2  |
| Figure 2-4. Channel A DVM Connections for SLD-60 or SLD-80 Calibration      | 2-5  |
| Figure 2-5. Channel A DVM Connections for SLD-61 Calibration                | 2-5  |
| Figure 2-6. Channel A DVM Connections for SLD-62 Calibration                | 2-5  |
| Figure 2-7. Channel A CV Mode Connections for SLD-60 or SLD-80 Calibration  | 2-8  |
| Figure 2-8. Channel A CV Mode Connections for SLD-61 Calibration            | 2-8  |
| Figure 2-9. Channel A CV Mode Connections for SLD-62 Calibration            | 2-8  |
| Figure 2-10. Channel A CR Mode Connections for SLD-60                       | 2-10 |
| Figure 2-11. Channel A CR Mode Connections for SLD-61                       | 2-10 |
| Figure 2-12. Channel A CR Mode Connections for SLD-62                       | 2-10 |
| Figure 2-13. Channel B CC Mode Connections for SLD-60 Calibration           | 2-14 |
| Figure 2-14. Channel B CC Mode Connections for SLD-61 Calibration           | 2-14 |
| Figure 2-15. Channel B CC Mode Connections for SLD-62 Calibration           | 2-14 |
| Figure 2-16. Channel B DVM Connections for SLD-60 or SLD-80 Calibration     | 2-17 |
| Figure 2-17. Channel B DVM Connections for SLD-61 Calibration               | 2-17 |
| Figure 2-18. Channel B DVM Connections for SLD-62 Calibration               | 2-17 |
| Figure 2-19. Channel B CV Mode Connections for SLD-60 or SLD-80 Calibration | 2-20 |
| Figure 2-20. Channel B CV Mode Connections for SLD-61 Calibration           | 2-20 |
| Figure 2-21. Channel B CV Mode Connections for SLD-62 Calibration           | 2-20 |
| Figure 2-22. Channel B CR Mode Connections for SLD-60                       | 2-22 |
| Figure 2-23. Channel B CR Mode Connections for SLD-61                       | 2-22 |
| Figure 2-24. Channel B CR Mode Connections for SLD-62                       | 2-22 |

# TABLES

| Table 2-1. Channel A CC Mode Range I Offset Calibration Parameters  | 2-3  |
|---------------------------------------------------------------------|------|
| Table 2-2. Channel A CC Mode Range 1 Gain Adjustment Parameters     | 2-3  |
| Table 2-3. Channel A CC Mode Range II Offset Calibration Parameters | 2-4  |
| Table 2-4. Channel A CC Mode Range II Gain Adjustment Parameters    | 2-4  |
| Table 2-5. Channel A DVM Calibration Settings                       | 2-6  |
| Table 2-6. Channel A DAM Calibration Settings                       | 2-7  |
| Table 2-7. Channel A CV Mode Calibration Settings                   | 2-9  |
| Table 2-8. Channel A CR Mode Range I Offset Calibration Settings    | 2-11 |

| Table 2-9. Channel A CR Mode Range I Gain Calibration Setting       | 2-11 |
|---------------------------------------------------------------------|------|
| Table 2-10. Channel A CR Mode Range II Offset Calibration Settings  | 2-12 |
| Table 2-11. Channel A CR Mode Range II Gain Calibration Settings    | 2-13 |
| Table 2-12. CHANNEL B CC Mode Range I Offset Calibration Parameters | 2-15 |
| Table 2-13. Channel B CC Mode Range 1 Gain Adjustment Parameters    | 2-15 |
| Table 2-14. CHANNEL B CC Mode Range II Offset Adjust Pparameters    | 2-16 |
| Table 2-15. Channel B CC Mode Range II Gain Adjustment Parameters   | 2-16 |
| Table 2-16. Channel B DVM Calibration Settings                      | 2-18 |
| Table 2-17. Channel B DAM Calibration Settings                      | 2-19 |
| Table 2-18. Channel B CV Mode Calibration Settings                  | 2-21 |
| Table 2-19. Channel B CR Range I Offset Calibration Settings        | 2-23 |
| Table 2-20. Channel B CR Mode Range I Gain Calibration Setting      | 2-23 |
| Table 2-21. Channel B CR Mode Range II Offset Calibration Settings  | 2-24 |
| Table 2-22. Channel B CR Mode Range II Gain Calibration Settings    | 2-24 |

This page intentionally left blank.

# SECTION 1 OPERATION DESCRIPTION

# 1.1 CALIBRATION MODE

This section provides a brief orientation for how to enter, navigate, adjust and store settings, and exit the calibration mode.

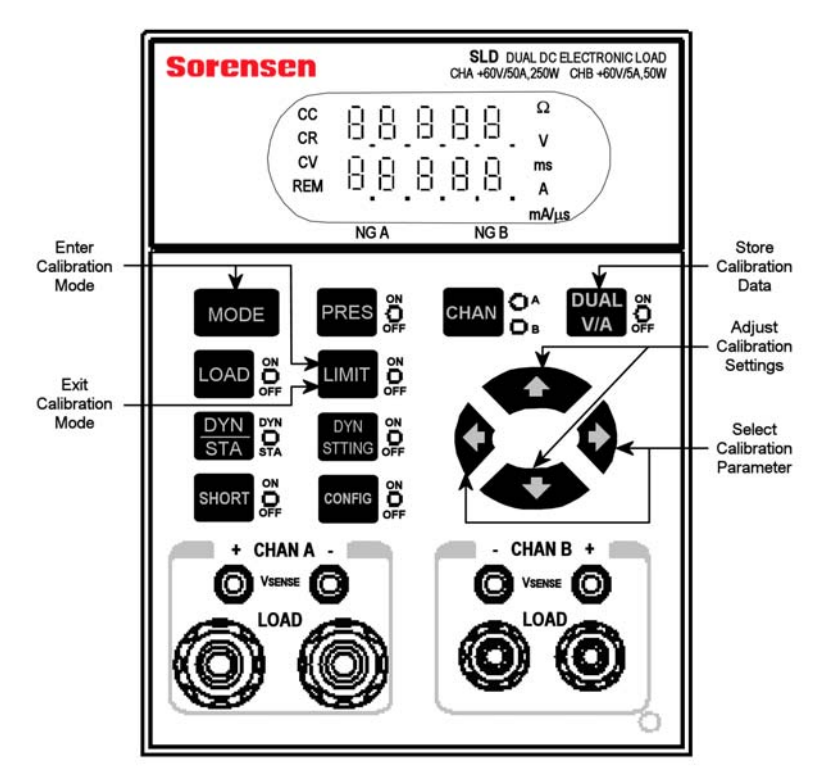

Figure 1-1. SLD Series Front Panel

# 1.1.1 NAVIGATION AND SETTING

- 1. Press **CHAN** key to select channel (A or B) to be calibrated (each channel is calibrated separately).
- 2. Press **MODE** and **LIMIT** keys simultaneously to enter calibration mode (Constant Current is default initial mode).
- Press ← key to return to previous item (parameter); press → to advance to next item NOTE: There are 18 items (parameters) to calibrate.
- 4. Load level and status are set to default value automatically at each step.
- 5. Press  $\uparrow \downarrow$  keys to adjust the calibration values.
- 6. Press **DUAL V/A** key to store the calibration data.
- 7. Press LIMIT key to exit calibration mode.

Refer to Figure 1-2 for a flowchart of the calibration procedure.

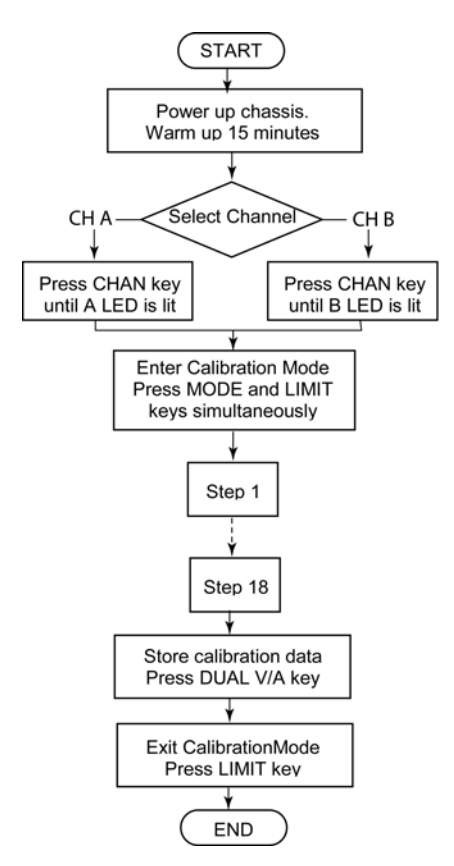

Figure 1-2. SLD Series Calibration Procedure Flowchart

# SECTION 2 CALIBRATION PROCEDURE

# 2.1 CALIBRATION SETUP

Prior to starting the calibration procedure, gather the necessary equipment (Section 2.1.1), then power up the chassis and allow it to warm up for 15 minutes.

### 2.1.1 EQUIPMENT REQUIRED

- Voltage/Current Source/Calibrator: Krohn-Hite EDC 521.
- Current Shunt: Prodigit 7550.
- Digital Multi-meter (DMM): Agilent 34401A.
- DC Power Supply: SGA80-125. (Supply may depend upon models being calibrated. This model covers any module in the SLD family.)
- Current Probe: Tektronix A6303.

# 2.2 CHANNEL A CALIBRATION

Press CHAN key to light the A LED.

Press both **MODE** and **LIMIT** keys simultaneously to enter calibration mode. Initial default mode is Constant Current (CC) Mode.

# 2.2.1 CONSTANT CURRENT (CC) MODE CALIBRATION

Make the appropriate connections per Figure 2-1, Figure 2-2 or Figure 2-3, for the Load module being calibrated.

NOTE: Figure 2-1 refers to both SLD-60 and SLD-80.

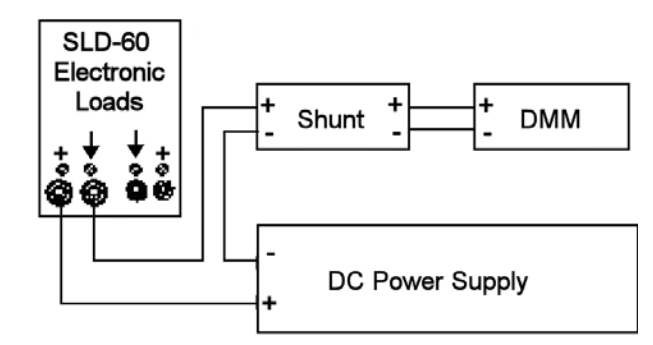

Figure 2-1. Channel A CC Mode Connections for SLD-60 or SLD-80 Calibration

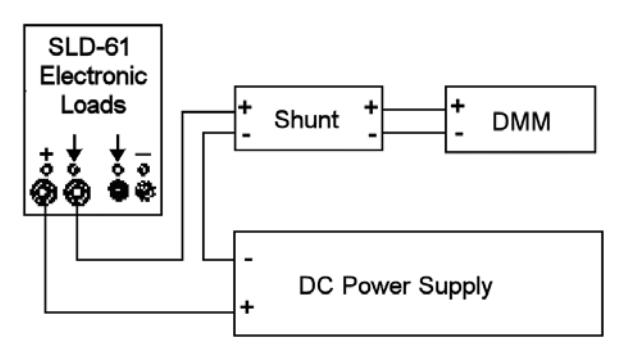

Figure 2-2. Channel A CC Mode Connections for SLD-61 Calibration

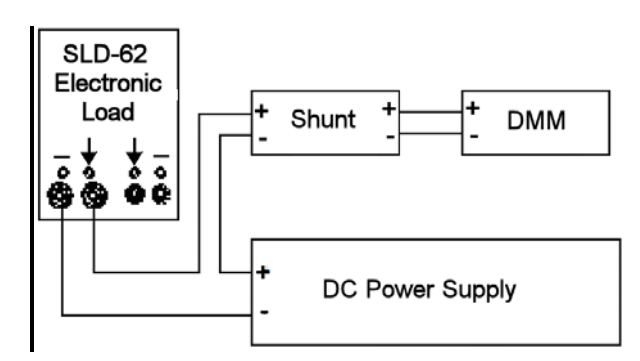

Figure 2-3. Channel A CC Mode Connections for SLD-62 Calibration

#### Range I Offset and Gain, Channel A CC Mode

- 1. Set DC power supply to +5VDC.
- 2. **PRES ON** (press **PRES** key until its LED is lit); set load current setting to match the value shown in *Load Setting* column of Table 2-1, for the model being calibrated.
- 3. **LOAD ON** (press **LOAD** key until its LED is lit); adjust using the **↑**↓ keys until the DMM reading matches the value shown in *DMM Reading* column Table 2-1, for the model being calibrated.

| ITEM | MODEL          | Load Setting | DMM Reading |
|------|----------------|--------------|-------------|
|      | SLD-60-505-255 | 0.000 A      | 0.000A      |
|      | SLD-61-505-255 | 0.000 A      | 0.000A      |
|      | SLD-60-20-102  | 0.0000A      | 0.0000A     |
| 1    | SLD-80-20-102  | 0.0000A      | 0.0000A     |
|      | SLD-61-5-752   | 0.0000A      | 0.0000A     |
|      | SLD-62-5-752   | 0.0000A      | 0.0000A     |
|      | SLD-60-105-550 | 0.0000A      | 0.0000A     |

#### Table 2-1. Channel A CC Mode Range I Offset Calibration Parameters

- 4. Scroll to next calibration parameter, Item 2 (press →).
- 5. Set DC power supply to +5VDC.
- PRES ON (press PRES key until its LED is lit); set load current setting to match the value shown in *Load Setting* column of Table 2-2, for the model being calibrated.
- LOAD ON (press LOAD key until its LED is lit); adjust using the ↑↓ keys until the DMM reading matches the value shown in DMM Reading column of Table 2-2, for the model being calibrated.
- Repeat Steps 1 through 7 (press ← to return to previous item) until no further adjustments are necessary for the DMM reading to match the value in the DMM Reading column for both calibration parameters (Items 1 and 2).

| ITEM | MODEL          | Load Setting | DMM Reading |
|------|----------------|--------------|-------------|
|      | SLD-60-505-255 | 5.000 A      | 5.000A      |
|      | SLD-61-505-255 | 5.000 A      | 5.000A      |
|      | SLD-60-20-102  | 2.002A       | 2.002A      |
| 2    | SLD-80-20-102  | 2.002A       | 2.002A      |
|      | SLD-61-5-752   | 0.5000A      | 0.5000A     |
|      | SLD-62-5-752   | 0.5000A      | 0.5000A     |
|      | SLD-60-105-550 | 10.001A      | 10.001A     |

#### Table 2-2. Channel A CC Mode Range 1 Gain Adjustment Parameters

9. Scroll to next calibration parameter, Item 3 (press  $\rightarrow$ ).

#### Range II Offset and Gain, Channel A CC Mode

- 1. Set DC power supply to +5VDC.
- 2. **PRES ON** (press **PRES** key until its LED is lit); set load current setting to match the value shown in *Load Setting* column of Table 2-3, for the model being calibrated.
- 3. **LOAD ON** (press **LOAD** key until its LED is lit); adjust using the **↑**↓ keys until the DMM reading matches the value shown in *DMM Reading* column of Table 2-3, for the model being calibrated.

| ITEM | MODEL          | Load Setting | DMM Reading |
|------|----------------|--------------|-------------|
|      | SLD-60-505-255 | 0.000 A      | 0.000A      |
|      | SLD-61-505-255 | 0.000 A      | 0.000A      |
|      | SLD-60-20-102  | 0.000A       | 0.000A      |
| 3    | SLD-80-20-102  | 0.000A       | 0.000A      |
|      | SLD-61-5-752   | 0.000A       | 0.000A      |
|      | SLD-62-5-752   | 0.000A       | 0.000A      |
|      | SLD-60-105-550 | 0.000A       | 0.000A      |

#### Table 2-3. Channel A CC Mode Range II Offset Calibration Parameters

- Scroll to next calibration parameter, Item 4 (press →).
- 5. Set DC power supply to +5VDC at the input terminal.
- PRES ON (press PRES key until its LED is lit); set load current setting to match the value shown in *Load Setting* column of Table 2-4, for the model being calibrated.
- LOAD ON (press LOAD key until its LED is lit); adjust using ↑ ↓ keys until the DMM reading matches the value shown in DMM Reading column of Table 2-4, for the model being calibrated.
- Repeat Steps 1 through 7 (press ← to return to previous item) until no further adjustments are necessary for the DMM reading to match the value in the DMM Reading column for both calibration parameters (Items 3 and 4).

| ITEM | MODEL          | Load Setting | DMM Reading |
|------|----------------|--------------|-------------|
|      | SLD-60-505-255 | 50.00 A      | 50.00A      |
|      | SLD-61-505-255 | 50.00 A      | 50.00A      |
|      | SLD-60-20-102  | 20.00 A      | 20.00 A     |
| 4    | SLD-80-20-102  | 20.00 A      | 20.00 A     |
|      | SLD-61-5-752   | 5.000 A      | 5.000A      |
|      | SLD-62-5-752   | 5.000 A      | 5.000A      |
|      | SLD-60-105-550 | 100.01 A     | 100.01A     |

 Table 2-4.
 Channel A CC Mode Range II Gain Adjustment Parameters

9. Scroll to next calibration parameter, Item 5 (press  $\rightarrow$ ).

# 2.2.2 DIGITAL VOLT METER (DVM) CALIBRATION, CHANNEL A

Make the appropriate connections per Figure 2-1, Figure 2-2 or Figure 2-3, for the Load module being calibrated.

**Note:** Figure 2-1 refers to both SLD-60 and SLD-80.

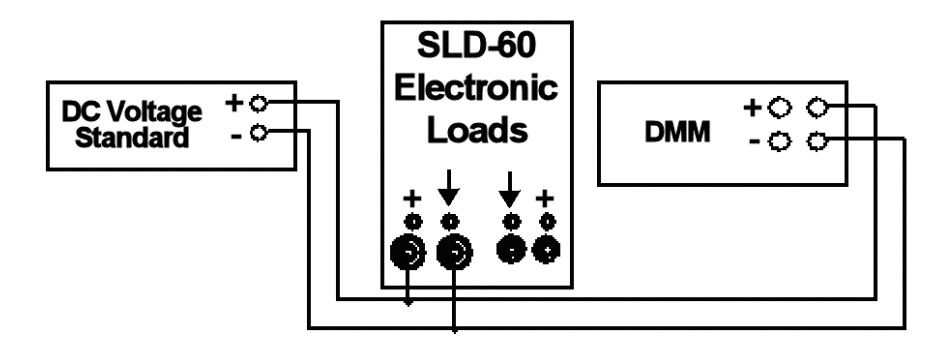

Figure 2-4. Channel A DVM Connections for SLD-60 or SLD-80 Calibration

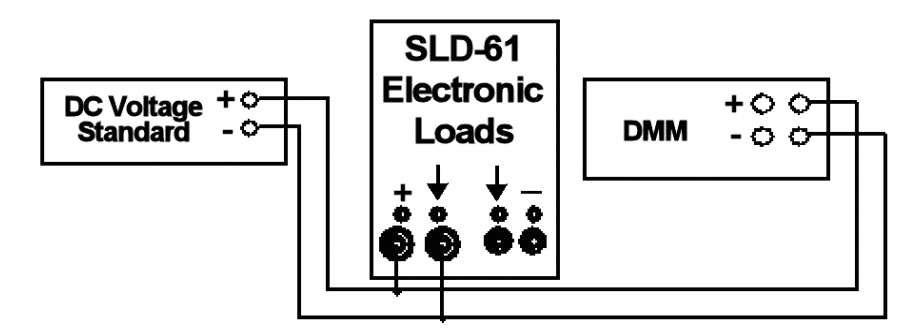

Figure 2-5. Channel A DVM Connections for SLD-61 Calibration

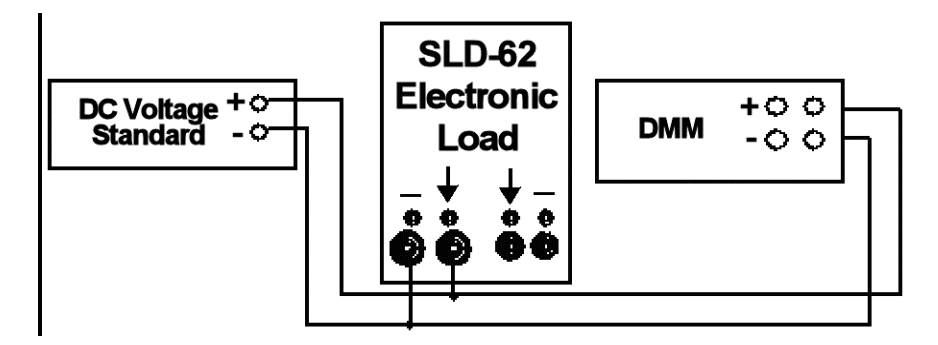

Figure 2-6. Channel A DVM Connections for SLD-62 Calibration

### **DVM**, Channel A

- 1. Set the DC Voltage Standard to the value shown in *DC Input* column of Table 2-5.
- 2. Adjust using **↑** ↓ keys until the DMM reading matches the value in *DMM Reading* column.
- 3. Scroll to next item (press →) and repeat Steps 1 and 2 for each item through Item 8.
- Repeat Steps 1 through 3 for all calibration parameters, Items 5 through 8 (press ← three times to return to Item 5) until no further adjustments are necessary for the DMM reading to match the value in the DMM Reading column of Table 2-5.

| ITEM | DC INPUT  | DMM Reading |
|------|-----------|-------------|
| 5    | 0.000 V   | 0.000 V     |
| 6    | 15.0000 V | 15.000 V    |
| 7    | 0.000 V   | 0.000 V     |
| 8    | 60.000 V  | 60.00 V     |
| *    | 80.000 V  | 80.00 V     |

\* Applies to SLD-80-20-102 only

 Table 2-5. Channel A DVM Calibration Settings

5. Scroll to next calibration parameter, Item 9 (press  $\rightarrow$ ).

## 2.2.3 DIGITAL CURRENT METER (DAM) CALIBRATION, CHANNEL A

Make the appropriate connections per

#### DAM, Channel A

- 1. Set the DC power supply to +5VDC to input terminal.
- 2. Set the load level setting for the load model being calibrated, as shown in Table 2-6.
- 3. **PRES OFF** (press **PRES** key until its LED is *not* lit), so that the DAM is in Measurement mode and not in Preset mode.
- LOAD ON (press LOAD key until its LED is lit); adjust using ↑↓ keys until the actual current read by the shunts is equal to the DAM reading.
- 5. Scroll to next item (press →) and repeat steps 1 through 4 for each item through Item 12.
- Press ← three times to return to Item 9 and repeat Steps 1 through 4 until the DAM readout matches the shunt reading for Items 9 through 12 of Table 2-6.

| ITEM | Load Setting<br>(SLD-60-505-255,<br>SLD-61-505-255,<br>SLD-60-105-550) | Load Setting<br>(SLD-61-5-752,<br>SLD-62-5-752) | Load Setting<br>(SLD-80-20-102,<br>SLD-60-20-102) |
|------|------------------------------------------------------------------------|-------------------------------------------------|---------------------------------------------------|
| 9    | 0.000 A                                                                | 0.000 A                                         | 0.000 A                                           |
| 10   | 15.00 A/19.00 A                                                        | 1.500 A                                         | 6.002 A                                           |
| 11   | 0.000 A                                                                | 0.000 A                                         | 0.000 A                                           |
| 12   | 50.00 A/100.01 A                                                       | 5.000 A                                         | 20.00 A                                           |

#### Table 2-6. Channel A DAM Calibration Settings

7. Scroll to next calibration parameter, Item 13 (press  $\rightarrow$ ).

# 2.2.4 CONSTANT VOLTAGE (CV) MODE CALIBRATION, CHANNEL A

- Connect the load to the DMM and DC power supply per Figure 2-7, Figure 2-8, or Figure 2-9, for the Load module being calibrated.
   Note: Figure 2-7 refers to both SLD-60 and SLD-80.
- 2. Set the power source current limit to 0.1A
- 3. Set the load to CV mode by pressing the **MODE** key until **CV** is lit.

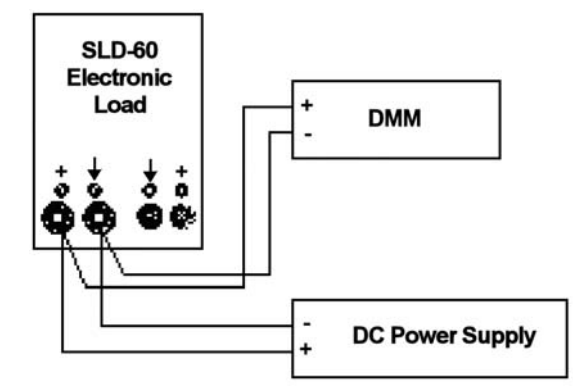

Figure 2-7. Channel A CV Mode Connections for SLD-60 or SLD-80 Calibration

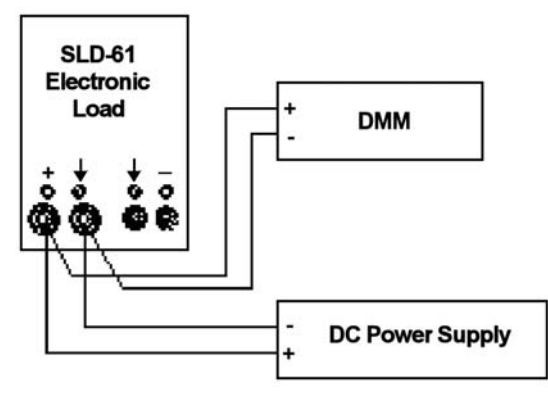

Figure 2-8. Channel A CV Mode Connections for SLD-61 Calibration

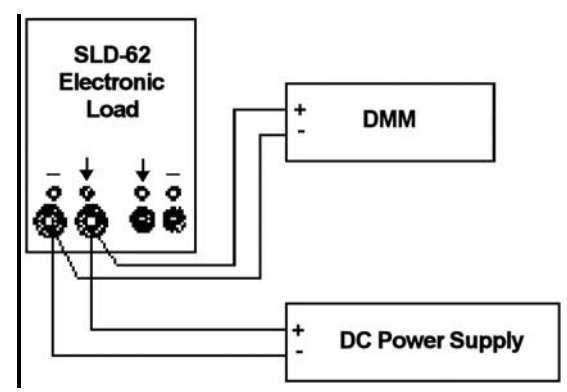

Figure 2-9. Channel A CV Mode Connections for SLD-62 Calibration

a) Set the DC Power supply to the value shown in the DC INPUT column of Table 2-7;
 b) set the electropic propert value to the value shown in the Setting

b) set the electronic preset value to the value shown in the *Setting* column of Table 2-7.

- 2. **PRES OFF** (press **PRES** key until its LED is *not* lit), so that the DVM is in Measurement mode and not Preset mode.
- 3. LOAD ON (press LOAD key until its LED is lit); adjust using the ↑↓ keys until DMM reading matches the value shown in *DMM Reading* column of Table 2-7.
- Scroll to next calibration parameter (press →), Item 14, and repeat CV Steps 1 through 3.
- 5. Press ← to return to Item 13, and repeat CV Steps 1 through 4 until no further adjustments are required for both Items 13-14.

| ITEM | Setting  | DC INPUT       | DMM Reading |
|------|----------|----------------|-------------|
| 13   | 0.2000 V | 61.00 V / 0.1A | 0.2000 V    |
| 14   | 60.00 V  | 61.00 V / 0.1A | 60.00 V     |
| *    | 80.00 V  | 81.00 V / 0.1A | 80.00 V     |

\* Applies to SLD-80-20-102 only

#### Table 2-7. Channel A CV Mode Calibration Settings

6. Scroll to next calibration parameter, Item 15 (press  $\rightarrow$ ).

# 2.2.5 CONSTANT RESISTANCE (CR) MODE CALIBRATION, CHANNEL A

Make the appropriate connections per Figure 2-10, Figure 2-11, or Figure 2-11, for the Load module being calibrated.

Note: \*\* Vsense must be connected with DC INPUT COM.

Set the load to CR mode by pressing the **MODE** key until the **CR** is lit.

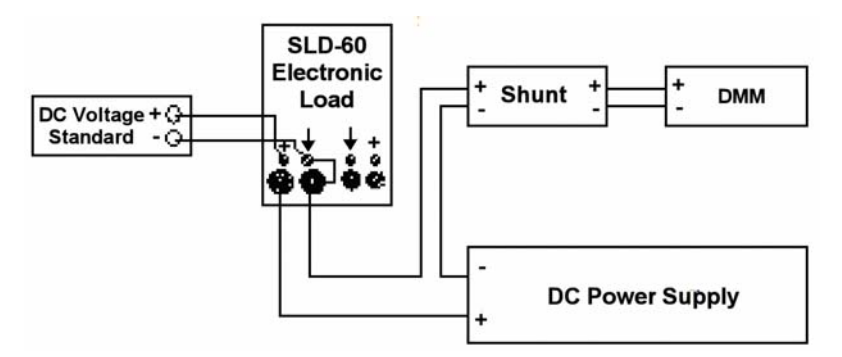

Figure 2-10. Channel A CR Mode Connections for SLD-60

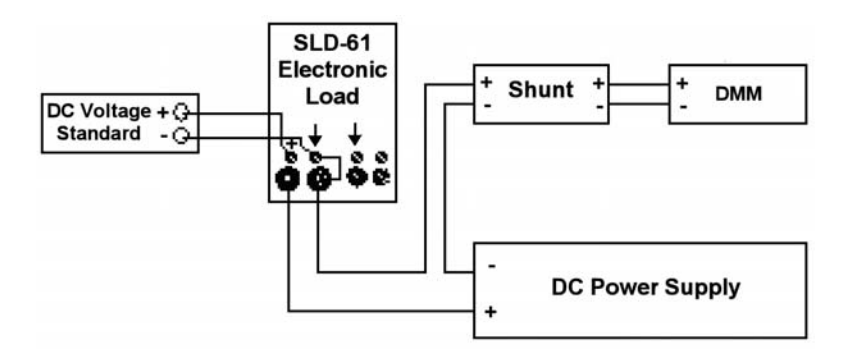

Figure 2-11. Channel A CR Mode Connections for SLD-61

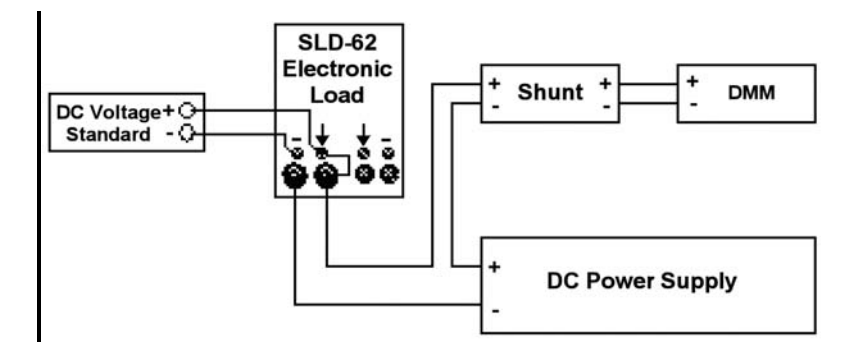

Figure 2-12. Channel A CR Mode Connections for SLD-62

#### CR Range I Offset and Gain, Channel A CR Mode

- 1. Set load to match the value in *CR Range I Offset* column of Table 2-8, for the model being calibrated.
- 2. Set the DC Voltage Standard to match the value in *IV Sense Input* column of Table 2-8 for the same model being calibrated.
- 3. LOAD ON (press LOAD key until its LED is lit).
- 4. Adjust using **↑** ↓ keys until DMM reading matches the value in *DMM Reading* column of Table 2-8.

| ITEM | MODEL          | CR Range I OFFSET | V SENSE input | DMM Reading |
|------|----------------|-------------------|---------------|-------------|
|      | SLD-60-505-255 | 4500 Ω            | 60.00 V       | 0.013 A     |
|      | SLD-61-505-255 | 4500 Ω            | 60.00 V       | 0.013 A     |
|      | SLD-60-20-102  | 11250 Ω           | 60.00 V       | 0.0053 A    |
| 15   | SLD-80-20-102  | 15000 Ω           | 80.00V        | 0.0053 A    |
|      | SLD-61-5-752   | 45000 Ω           | 60.00 V       | 0.0013 A    |
|      | SLD-62-5-752   | 45000 Ω           | 60.00 V       | 0.0013 A    |
|      | SLD-60-105-550 | 2250 Ω            | 60.00 V       | 0.026 A     |

 Table 2-8. Channel A CR Mode Range I Offset Calibration Settings

- 5. Scroll to next calibration parameter, Item 16 (press  $\rightarrow$ ).
- 6. Set the DC Voltage Standard to match the value in *V* Sense Input column of Table 2-9 for the same model being calibrated.
- LOAD ON (press LOAD key until its LED is lit). Adjust using ↑↓ keys until DMM reading matches the value in *DMM Reading* column of Table 2-9.
- Repeat Steps 1 through 7 (press ← to return to previous item) until no further adjustments are necessary for the DMM reading to match the value in the DMM Reading column for both calibration parameters (Items 15 and 16).

| ITEM | MODEL          | CR Range I GAIN | V SENSE input | DMM Reading |
|------|----------------|-----------------|---------------|-------------|
|      | SLD-60-505-255 | 1.200 Ω         | 15.00 V       | 12.50 A     |
|      | SLD-61-505-255 | 1.200 Ω         | 15.00 V       | 12.50 A     |
|      | SLD-60-20-102  | 3.000 Ω         | 15.00 V       | 5.000 A     |
| 16   | SLD-80-20-102  | 4.000 Ω         | 15.00V        | 3.750 A     |
|      | SLD-61-5-752   | 12.000 Ω        | 30.00 V       | 2.500 A     |
|      | SLD-62-5-752   | 12.000 Ω        | 30.00 V       | 2.500 A     |
|      | SLD-60-105-550 | 0.600 Ω         | 6.000 V       | 10.00 A     |

 Table 2-9. Channel A CR Mode Range I Gain Calibration Setting

9. Scroll to next calibration parameter, Item 17 (press  $\rightarrow$ ).

### CR Range II Offset and Gain, Channel A CR Mode

- 10. Set load to match the value in *CR Range I Offset* column of Table 2-10, for the model being calibrated.
- 11. Set the DC voltage standard to match the value in *V* Sense Input column of Table 2-10 for the same model being calibrated.
- 12. LOAD ON (press LOAD key until its LED is lit).
- 13. Adjust using ↑↓ keys until DMM reading matches the value in *DMM Reading* column of Table 2-10.

| ITEM | MODEL          | CR Range II OFFSET | V SENSE input | Current Reading<br>(DAM) |
|------|----------------|--------------------|---------------|--------------------------|
|      | SLD-60-505-255 | 1.200 Ω            | 15.00 V       | 12.50 A                  |
|      | SLD-61-505-255 | 1.200 Ω            | 15.00 V       | 12.50 A                  |
|      | SLD-60-20-102  | 3.000 Ω            | 15.00 V       | 5.000 A                  |
| 17   | SLD-80-20-102  | 4.000 Ω            | 15.00 V       | 3.750 A                  |
|      | SLD-61-5-752   | 12.000 Ω           | 30.00 V       | 2.500 A                  |
|      | SLD-62-5-752   | 12.000 Ω           | 30.00 V       | 2.500 A                  |
|      | SLD-60-105-550 | 0.600 Ω            | 6.000 V       | 10.00 A                  |

 Table 2-10.
 Channel A CR Mode Range II Offset Calibration Settings

- 14. Scroll to next calibration parameter, Item 18 (press  $\rightarrow$ ).
- 15. Set the DC voltage standard to match the value in *IV Sense Input* column of Table 2-11 for the same model being calibrated.
- LOAD ON (press LOAD key until its LED is lit). Adjust using ↑↓ keys until DMM reading matches the value in *DMM Reading* column of Table 2-11.
- Repeat Steps 1 through 7 (press ← to return to previous item) until no further adjustments are necessary for the DMM reading to match the value in the *DMM Reading* column for both calibration parameters (Items 17 and 18).

| ITEM | MODEL          | CR Range II GAIN | V SENSE input | Current Reading<br>(DAM) |
|------|----------------|------------------|---------------|--------------------------|
|      | SLD-60-505-255 | 0.04 Ω           | 2.000 V       | 50.00 A                  |
| 18   | SLD-61-505-255 | 0.04 Ω           | 2.000 V       | 50.00 A                  |
|      | SLD-60-20-102  | 0.100 Ω          | 25.000 V      | 20.00 A                  |
|      | SLD-80-20-102  | 0.133 Ω          | 2.660 V       | 20.00 A                  |
|      | SLD-61-5-752   | 0.400 Ω          | 2.000 V       | 5.000 A                  |
|      | SLD-62-5-752   | 0.400 Ω          | 2.000 V       | 5.000 A                  |
|      | SLD-60-105-550 | 0.020 Ω          | 2.000 V       | 100.00 A                 |

#### Table 2-11. Channel A CR Mode Range II Gain Calibration Settings

# 2.2.6 STORE CHANNEL A CALIBRATION DATA

Press **DUAL V/A** key to store the calibration data.

Press LIMIT key to exit the calibration mode.

# 2.3 CHANNEL B CALIBRATION

Press **CHAN** to light the **B** LED.

Press both **MODE** and **LIMIT** simultaneously to enter calibration mode. Initial default mode is Constant Current (CC) Mode.

# 2.3.1 CONSTANT CURRENT (CC) MODE CALIBRATION, CHANNEL B

Make the appropriate connections per Figure 2-13, Figure 2-14 or Figure 2-15 for the load module being calibrated.

Note: refers to both SLD-60 and SLD-80.

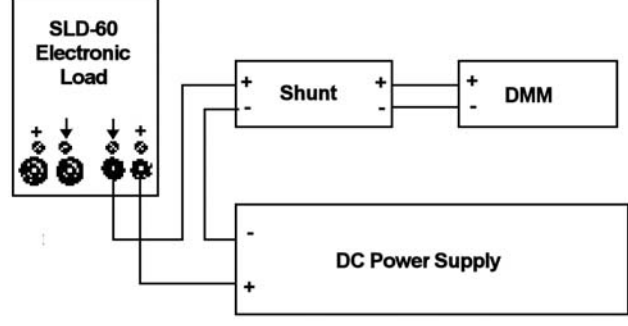

Figure 2-13. Channel B CC Mode Connections for SLD-60 Calibration

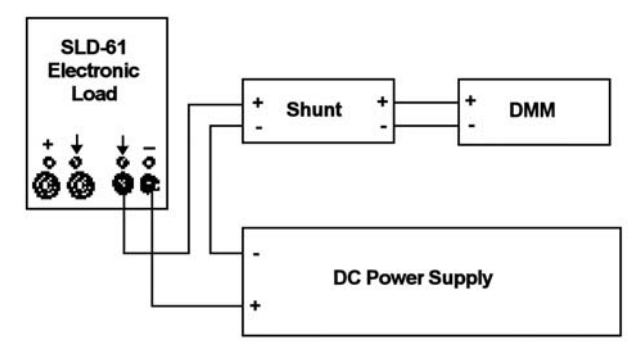

Figure 2-14. Channel B CC Mode Connections for SLD-61 Calibration

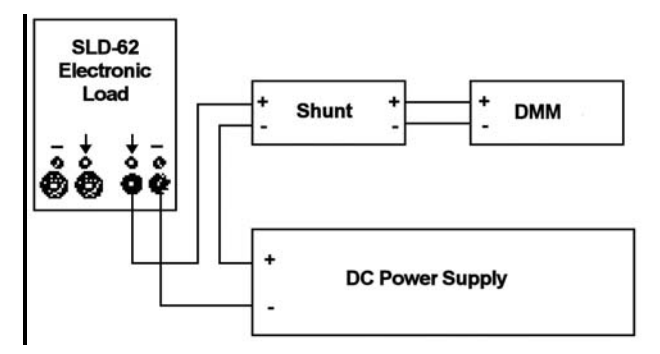

Figure 2-15. Channel B CC Mode Connections for SLD-62 Calibration

#### Range I Offset and Gain, Channel B CC Mode

- 1. Set DC power supply to +5VDC.
- 2. **PRES ON** (press **PRES** key until its LED is lit); set load current setting to match the value shown in *Load Setting* column of Table 2-12, for the model being calibrated.
- LOAD ON (press LOAD key until its LED is lit); adjust using the ↑↓ keys until the DMM reading matches the value shown in DMM Reading column of Table 2-12

| ITEM | MODEL          | Load Setting | DMM Reading |
|------|----------------|--------------|-------------|
|      | SLD-60-505-255 | 0.000 A      | 0.000A      |
|      | SLD-61-505-255 | 0.000 A      | 0.000A      |
|      | SLD-60-20-102  | 0.0000A      | 0.0000A     |
| 1    | SLD-80-20-102  | 0.0000A      | 0.0000A     |
|      | SLD-61-5-752   | 0.0000A      | 0.0000A     |
|      | SLD-62-5-752   | 0.0000A      | 0.0000A     |
|      | SLD-60-105-550 | 0.0000A      | 0.0000A     |

Table 2-12. CHANNEL B CC Mode Range I Offset Calibration Parameters

- 4. Scroll to next calibration parameter, Item 2 (press  $\rightarrow$ ).
- 5. Set DC power supply to +5VDC.
- 6. **PRES ON** (press **PRES** key until its LED is lit); set load current setting to match the value shown in *Load Setting* column of Table 2-13, for the model being calibrated.
- LOAD ON (press LOAD key until its LED is lit); adjust using the ↑↓ keys until the DMM reading matches the value shown in DMM Reading column of Table 2-13, for the model being calibrated.
- Repeat Steps 1 through 7 (press ← to return to previous item) until no further adjustments are necessary for the DMM reading to match the value in the DMM Reading column for both calibration parameters (Items 1 and 2).

| ITEM | MODEL          | Load Setting | <b>DMM</b> Reading |
|------|----------------|--------------|--------------------|
|      | SLD-60-505-255 | 0.500 A      | 0.500A             |
|      | SLD-61-505-255 | 0.500 A      | 0.500A             |
| •    | SLD-60-20-102  | 2.002A       | 2.002A             |
| 2    | SLD-80-20-102  | 2.002A       | 2.002A             |
|      | SLD-61-5-752   | 0.5000A      | 0.5000A            |
|      | SLD-62-5-752   | 0.5000A      | 0.5000A            |
|      | SLD-60-105-550 | 0.5000A      | 0.5000A            |

Table 2-13. Channel B CC Mode Range 1 Gain Adjustment Parameters

9. Scroll to next calibration parameter, Item 3 (press  $\rightarrow$ ).

#### Range II Offset and Gain, Channel B CC Mode

- 1. Set DC power supply to +5VDC.
- 2. **PRES ON** (press PRES key until its LED is lit); set load current setting to match the value shown in *Load Setting* column of Table 2-14, for the model being calibrated.
- 3. **LOAD ON** (press **LOAD** key until its LED is lit); adjust using the **↑**↓ keys until the DMM reading matches the value shown in *DMM Reading* column of Table 2-14, for the model being calibrated.

| ITEM | MODEL          | Load Setting | DMM Reading |
|------|----------------|--------------|-------------|
|      | SLD-60-505-255 | 0.00 A       | 0.000A      |
|      | SLD-61-505-255 | 0.00 A       | 0.000A      |
|      | SLD-60-20-102  | 0.000A       | 0.000A      |
| 3    | SLD-80-20-102  | 0.000A       | 0.000A      |
|      | SLD-61-5-752   | 0.000A       | 0.000A      |
|      | SLD-62-5-752   | 0.000A       | 0.000A      |
|      | SLD-60-105-550 | 0.000A       | 0.000A      |

#### Table 2-14. CHANNEL B CC Mode Range II Offset Adjust Pparameters.

- 4. Scroll to next calibration parameter, Item 4 (press →).
- 5. Set DC power supply to +5VDC at the input terminal.
- 6. **PRES ON** (press **PRES** key until its LED is lit); set load current setting to match the value shown in *Load Setting* column of Table 2-15, for the model being calibrated.
- LOAD ON (press LOAD key until its LED is lit); adjust using ↑ ↓ keys until the DMM reading matches the value shown in *DMM Reading* column of Table 2-15, for the model being calibrated.
- Repeat Steps 1 through 7 (press ← to return to previous item) until no further adjustments are necessary for the DMM reading to match the value in the DMM Reading column for both calibration parameters (Items 3 and 4).

| ITEM | MODEL          | Load Setting | DMM Reading |
|------|----------------|--------------|-------------|
|      | SLD-60-505-255 | 5.000 A      | 5.000A      |
|      | SLD-61-505-255 | 5.000 A      | 5.000A      |
|      | SLD-60-20-102  | 20.00 A      | 20.00A      |
| 4    | SLD-80-20-102  | 20.00 A      | 20.00A      |
|      | SLD-61-5-752   | 5.000 A      | 5.000A      |
|      | SLD-62-5-752   | 5.000 A      | 5.000A      |
|      | SLD-60-105-550 | 100.01 A     | 100.01A     |

 Table 2-15. Channel B CC Mode Range II Gain Adjustment Parameters

9. Scroll to next calibration parameter, Item 5 (press  $\rightarrow$ ).

# 2.3.2 DIGITAL VOLT METER (DVM) CALIBRATION, CHANNEL B

Make the appropriate connections per Figure 2-16, Figure 2-17, or Figure 2-18, for the Load module being calibrated.

**Note:** Figure 2-16 refers to both SLD-60 and SLD-80.

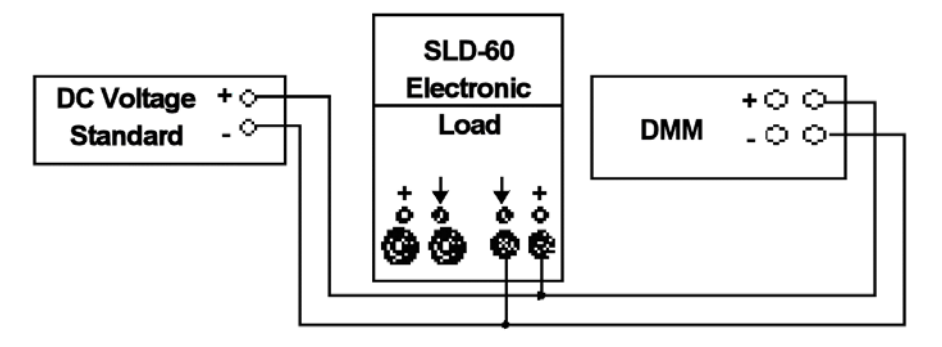

Figure 2-16. Channel B DVM Connections for SLD-60 or SLD-80 Calibration

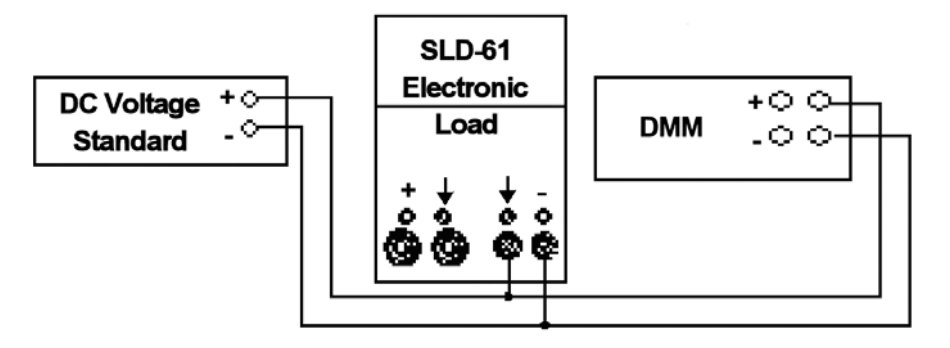

Figure 2-17. Channel B DVM Connections for SLD-61 Calibration

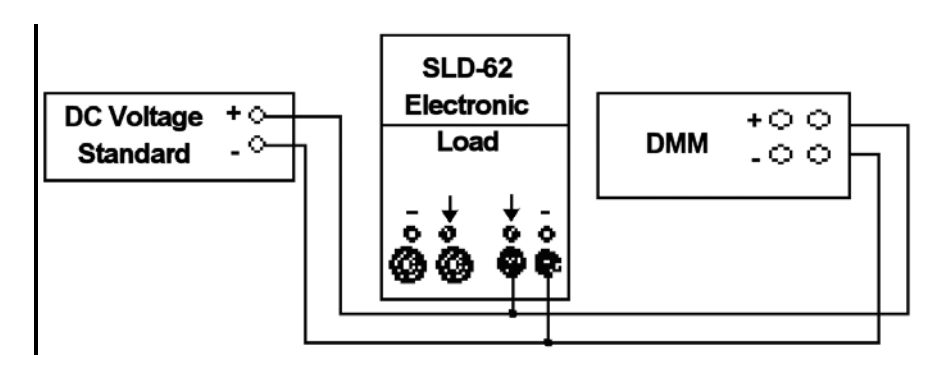

Figure 2-18. Channel B DVM Connections for SLD-62 Calibration

#### DVM, Channel B

- 1. Set the DC Voltage Standard to the values shown in *DC Input* column of Table 2-16.
- 2. Adjust using **↑** ↓ keys until the DMM reading matches the value in *DMM Reading* column.
- 3. Scroll to next item (press →) and repeat Steps 1 and 2 for each item through Item 8.
- Repeat Steps 1 through 3 for all calibration parameters, Items 5 through 8 (press ← three times to return to Item 5) until no further adjustments are necessary for the DMM reading to match the value in the DMM Reading column of Table 2-16.

| ITEM | DC INPUT  | DMM Reading |
|------|-----------|-------------|
| 5    | 0.000 V   | 0.000 V     |
| 6    | 15.0000 V | 15.000 V    |
| 7    | 0.000 V   | 0.000 V     |
| 8    | 60.000 V  | 60.000 V    |
| *    | 80.000 V  | 80.000 V    |

\* Applies to SLD-80-20-102 only

#### Table 2-16. Channel B DVM Calibration Settings

5. Scroll to next calibration parameter, Item 9 (press  $\rightarrow$ ).

## 2.3.3 DIGITAL CURRENT METER (DAM) CALIBRATION, CHANNEL B

Make the appropriate connections per

#### DAM, Channel B

- 1. Set the DC power supply to +5VDC to input terminal.
- 2. Set the load level setting for the model being calibrated, as shown in *Setting* column of Table 2-17.
- 3. **PRESS OFF** (press **PRES** key until its LED is *not* lit), so that the DAM is in Measurement mode and not in Preset mode.
- LOAD ON (press LOAD key until its LED is lit); adjust using ↑↓ keys until the DMM Reading matches the value in DMM Reading column of Table 2-17.
- 5. Scroll to next item (press →) and repeat steps 1 through 4 for each item through Item 12.
- Repeat Steps 1 through 5 for all calibration parameters, Items 9 through 12 (press ← three times to return to Item 9) until no further adjustments are necessary for the DMM reading to match the value in the DMM Reading column of Table 2-17.

| ITEM | Setting  | DMM Reading |
|------|----------|-------------|
| 9    | 0.0000 A | 0.000 A     |
| 10   | 1.500 A  | 6.002 A     |
| 11   | 0.0000 A | 0.000 A     |
| 12   | 5.000 A  | 20.00 A     |

Table 2-17. Channel B DAM Calibration Settingsfor SLD-60-20-102 and SLD-80-20-102

7. Scroll to next calibration parameter, Item 13 (press  $\rightarrow$ ).

# 2.3.4 CONSTANT VOLTAGE (CV) MODE CALIBRATION, CHANNEL B

- Connect the load to the DMM and DC power supply per Figure 2-19, Figure 2-20, or Figure 2-21, for the Load module being calibrated.
   Note: Figure 2-19 refers to both SLD-60 and SLD-80.
- 2. Set the power source current limit to 0.1A
- 3. Set the load to CV mode by pressing the **MODE** key until **CV** is lit.

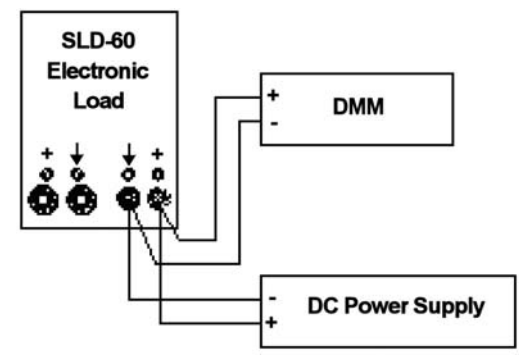

Figure 2-19. Channel B CV Mode Connections for SLD-60 or SLD-80 Calibration

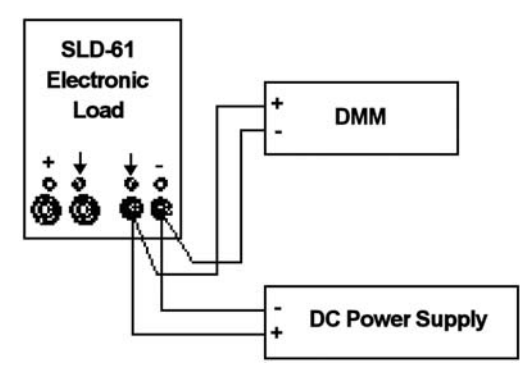

Figure 2-20. Channel B CV Mode Connections for SLD-61 Calibration

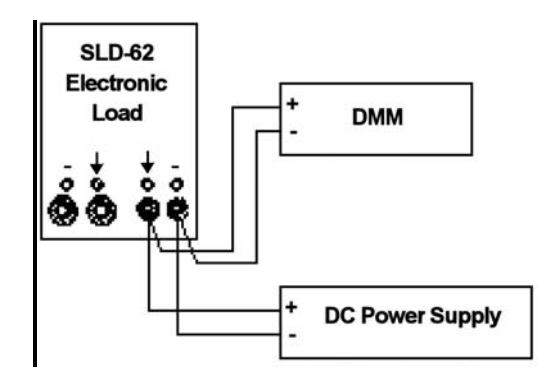

Figure 2-21. Channel B CV Mode Connections for SLD-62 Calibration

 a) Set the DC Power supply to the value shown in the DC INPUT column of Table 2-18;
 b) set the electronic preset value to the value shown in the Setting

b) set the electronic preset value to the value shown in the *Setting* column of Table 2-18.

- 2. **PRES OFF** (press **PRES** key until its LED is *not* lit), so that the DVM is in Measurement mode and not Preset mode.
- 3. LOAD ON (press LOAD key until its LED is lit); adjust using the ↑↓ keys until DMM reading matches the value shown in *DMM Reading* column of Table 2-18.
- Scroll to next calibration parameter (press →), Item 14, and repeat CV Steps 1 through 3.
- 5. Press ← to return to Item 13, and repeat CV Steps 1 through 4 until no further adjustments are required for both Items 13-14.

| ITEM | Setting | DC INPUT       | DVM      |
|------|---------|----------------|----------|
| 13   | 0.200 V | 61.00 V / 0.1A | 0.2000 V |
| 14   | 60.00 V | 61.00 V / 0.1A | 60.00 V  |
| *    | 80.00 V | 81.00 V / 0.1A | 80.00 V  |

\* Applies to SLD-80-20-102 only

#### Table 2-18. Channel B CV Mode Calibration Settings

6. Scroll to next calibration parameter, Item 15 (press  $\rightarrow$ ).

## 2.3.5 CONSTANT RESISTANCE (CR) MODE CALIBRATION, CHANNEL B

Make the appropriate connections per Figure 2-22, Figure 2-23, or Figure 2-24, for the Load module being calibrated.

Note: \*\* Vsense must be connected with DC INPUT COM.

Set the load to CR mode by pressing the MODE key until the CR is lit.

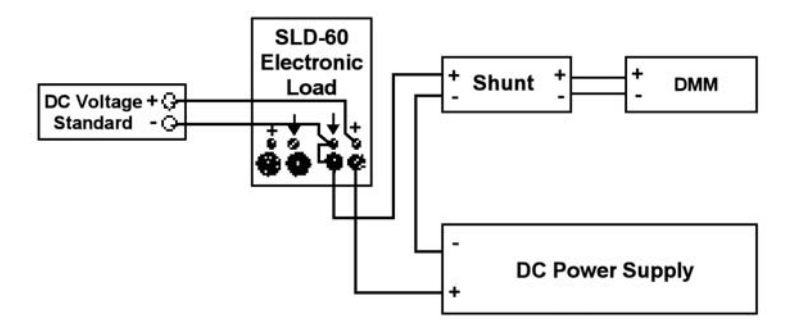

Figure 2-22. Channel B CR Mode Connections for SLD-60

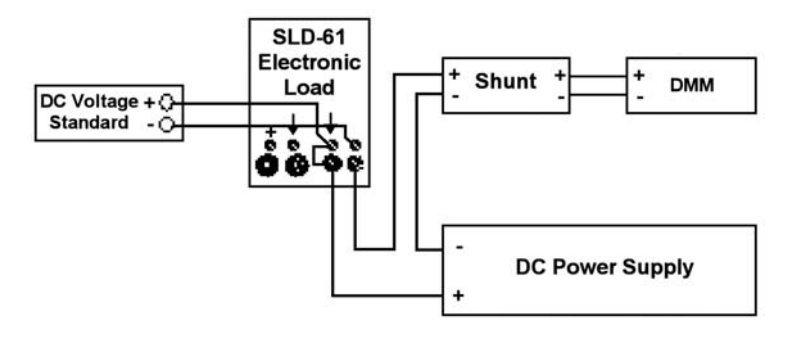

Figure 2-23. Channel B CR Mode Connections for SLD-61

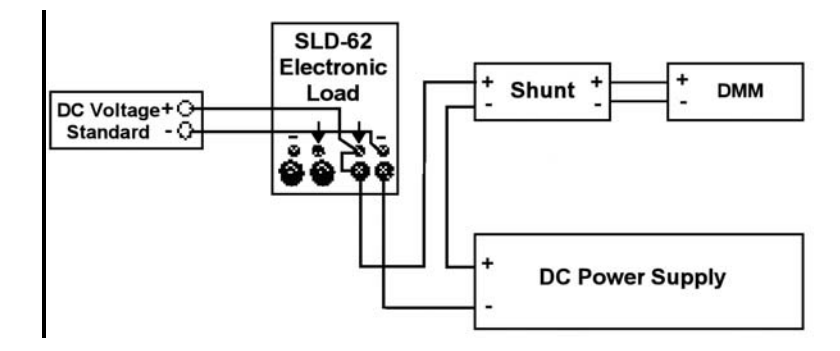

Figure 2-24. Channel B CR Mode Connections for SLD-62

#### CR Range I Offset and Gain, Channel B CR Mode

- 1. Set load to match the value in *CR Range I Offset* column of Table 2-19, for the model being calibrated.
- 2. Set the DC Voltage Standard to match the value in *V* Sense Input column of Table 2-19 for the same model being calibrated.
- 3. LOAD ON (press LOAD key until its LED is lit).
- 4. Adjust using **↑** ↓ keys until DMM reading matches the value in *DMM Reading* column of Table 2-19.

| ITEM | MODEL          | CR Range I OFFSET | V SENSE input | DMM Reading |
|------|----------------|-------------------|---------------|-------------|
| 15   | SLD-60-505-255 | $4500 \ \Omega$   | 60.00 V       | 0.013 A     |
|      | SLD-61-505-255 | $4500 \ \Omega$   | 60.00 V       | 0.013 A     |
|      | SLD-60-20-102  | 11250 Ω           | 60.00 V       | 0.0053 A    |
|      | SLD-80-20-102  | 15000 Ω           | 80.00V        | 0.0053 A    |
|      | SLD-61-5-752   | 45000 Ω           | 60.00 V       | 0.0013 A    |
|      | SLD-62-5-752   | 45000 Ω           | 60.00 V       | 0.0013 A    |
|      | SLD-60-105-550 | 45000 Ω           | 60.00 V       | 0.0013 A    |

#### Table 2-19. Channel B CR Range I Offset Calibration Settings

- 5. Scroll to next calibration parameter, Item 16 (press  $\rightarrow$ ).
- 6. Set the DC Voltage Standard to match the value in *IV Sense Input* column of Table 2-20 for the same model being calibrated.
- LOAD ON (press LOAD key until its LED is lit). Adjust using ↑↓ keys until DMM reading matches the value in *DMM Reading* column of Table 2-20.
- Repeat Steps 1 through 7 (press ← to return to previous item) until no further adjustments are necessary for the DMM reading to match the value in the DMM Reading column for both calibration parameters (Items 15 and 16).

| ITEM | MODEL          | CR Range I GAIN | V SENSE input | DMM Reading |
|------|----------------|-----------------|---------------|-------------|
|      | SLD-60-505-255 | 1.200 Ω         | 60.00 V       | 5.00 A      |
|      | SLD-61-505-255 | 1.200 Ω         | 60.00 V       | 5.00 A      |
|      | SLD-60-20-102  | 3.000 Ω         | 15.00 V       | 5.000 A     |
| 16   | SLD-80-20-102  | 4.000 Ω         | 15.00V        | 3.750 A     |
|      | SLD-61-5-752   | 12.000 Ω        | 60.00 V       | 5.00 A      |
|      | SLD-62-5-752   | 12.000 Ω        | 60.00 V       | 5.00 A      |
|      | SLD-60-105-550 | 12.000 Ω        | 60.00 V       | 5.00 A      |

Table 2-20. Channel B CR Mode Range I Gain Calibration Setting

9. Scroll to next calibration parameter, Item 17 (press  $\rightarrow$ ).

#### CR Range II Offset and Gain, Channel A CR Mode

- 1. Set load to match the value in *CR Range I Offset* column of Table 2-21, for the model being calibrated.
- 2. Set the DC voltage standard to match the value in *IV Sense Input* column of Table 2-21 for the same model being calibrated.
- 3. LOAD ON (press LOAD key until its LED is lit).
- 4. Adjust using **↑** ↓ keys until DMM reading matches the value in *DMM Reading* column of Table 2-21.

| ITEM | MODEL          | CR Range II OFFSET | V SENSE input | DMM Reading |
|------|----------------|--------------------|---------------|-------------|
| 17   | SLD-60-505-255 | 12.00 Ω            | 60.00 V       | 5.00 A      |
|      | SLD-61-505-255 | 12.00 Ω            | 60.00 V       | 5.00 A      |
|      | SLD-60-20-102  | 3.000 Ω            | 15.00 V       | 5.00 A      |
|      | SLD-80-20-102  | 4.000 Ω            | 15.00V        | 3.750 A     |
|      | SLD-61-5-752   | 12.000 Ω           | 60.00 V       | 5.000 A     |
|      | SLD-62-5-752   | 12.000 Ω           | 60.00 V       | 5.000 A     |
|      | SLD-60-105-550 | 12.000 Ω           | 60.00 V       | 5.000 A     |

#### Table 2-21. Channel B CR Mode Range II Offset Calibration Settings

- 5. Scroll to next calibration parameter, Item 18 (press  $\rightarrow$ ).
- 6. Set the DC voltage standard to match the value in *V* Sense Input column of Table 2-22 for the same model being calibrated.
- LOAD ON (press LOAD key until its LED is lit). Adjust using ↑ ↓ keys until DMM reading matches the value in *DMM Reading* column of Table 2-22.
- Repeat Steps 1 through 7 (press ← to return to previous item) until no further adjustments are necessary for the DMM reading to match the value in the DMM Reading column for both calibration parameters (Items 17 and 18).

| ITEM | MODEL          | CR Range II GAIN | V SENSE input | DMM Reading |
|------|----------------|------------------|---------------|-------------|
| 18   | SLD-60-505-255 | 2.000 Ω          | 5.000 V       | 2.500 A     |
|      | SLD-61-505-255 | 2.000 Ω          | 5.000 V       | 2.500 A     |
|      | SLD-60-20-102  | 0.500 Ω          | 5.000 V       | 10.00 A     |
|      | SLD-80-20-102  | 0.133 Ω          | 2.66 V        | 20.00 A     |
|      | SLD-61-5-752   | 2.000 Ω          | 5.000 V       | 2.500 A     |
|      | SLD-62-5-752   | 2.000 Ω          | 5.000 V       | 2.500 A     |
|      | SLD-60-105-550 | 2.000 Ω          | 5.000 V       | 2.500 A     |

 Table 2-22. Channel B CR Mode Range II Gain Calibration Settings

# 2.3.6 STORE CHANNEL B CALIBRATION DATA

Press **DUAL V/A** key to store the calibration data.

Press LIMIT key to exit the calibration mode.

# 2.4 CALIBRATION DATA RECORD

#### SLD SERIES ELECTRONIC LOAD Calibration Data Record

| MODEL No: | Serial No: |
|-----------|------------|
| DATE:     | Inspector: |

| Item | Description         | CHAN A | CHAN B |
|------|---------------------|--------|--------|
| 1    | CC Range I Offset   |        |        |
| 2    | CC Range I Gain     |        |        |
| 3    | CC Range II Offset  |        |        |
| 4    | CC Range II Gain    |        |        |
| 5    | DVM Range I Offset  |        |        |
| 6    | DVM Range I Gain    |        |        |
| 7    | DVM Range II Offset |        |        |
| 8    | DVM Range II Gain   |        |        |
| 9    | DAM Range I Offset  |        |        |
| 10   | DAM Range I Gain    |        |        |
| 11   | DAM Range II Offset |        |        |
| 12   | DAM Range II Gain   |        |        |
| 13   | CV Offset           |        |        |
| 14   | CV Gain             |        |        |
| 15   | CR. Range I Offset  |        |        |
| 16   | CR Range I Gain     |        |        |
| 17   | CR Range II Offset  |        |        |
| 18   | CR Range II Gain    |        |        |